## Axxès Fleet Manager

3

# Fiche Pratique #4 Historique de trajet

#### Qu'est ce que l'historique de trajet

L'historique de trajet est une fonctionnalité qui permet de visualiser le parcours effectué par un véhicule sur un jour donné. Les données historiques d'un véhicule sont disponibles dans AFM pendant deux mois.

#### Trouver l'historique d'un véhicule

- 1 Sur l'écran principal, dans le menu de gauche, cliquez sur « Historique de trajet ».
  1 Historique de trajet 
  Choisissez la période voulue en choisissant :

   a) Les propositions déjà existantes <u>ou</u>
  - b) Les dates de début et de fin en les sélectionnant dans les calendriers.

Choisissez le véhicule dont vous voulez voir l'historique en :

- a) indiquant le numéro du véhicule souhaité dans la barre de recherche <u>ou</u>
- b) double-cliquant sur le numéro du véhicule s'il est situé sur un « blocnotes » à l'écran.

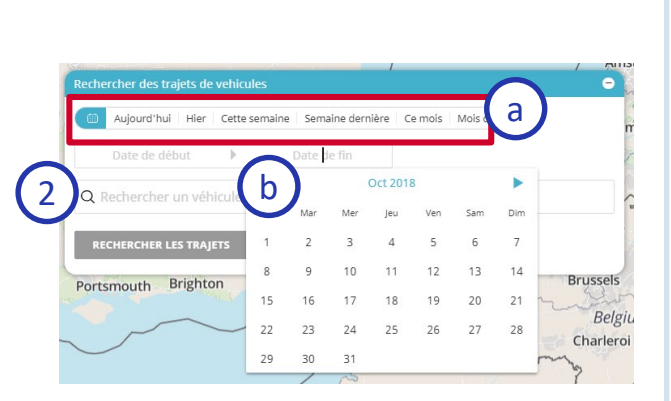

c) Cliquez sur « Rechercher les trajets ».

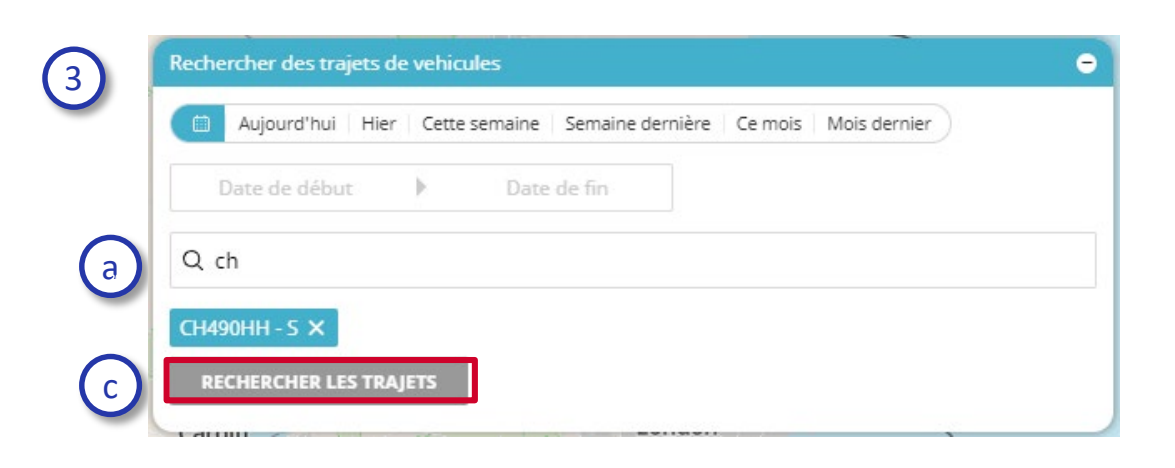

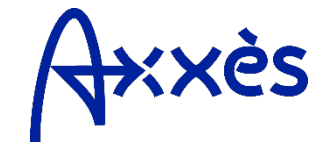

## Fiche Pratique #4 : Historique de trajet

### Trouver l'historique d'un véhicule (suite)

- Chaque ligne représente l'historique de trajet d'une journée. Pour chacune d'entre elles vous pouvez voir :
  - a) le tracé du trajet complet sur la carte en cliquant sur la loupe.
  - b) le détail du trajet en cliquant sur le « + ».

Lorsque vous cliquez sur la loupe :

- le trajet se matérialise sur la carte et
- une barre d'activité apparait.

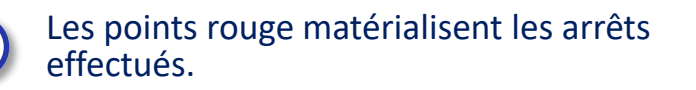

Vous pouvez choisir d'afficher ou de cacher les relevés des points GPS sur la carte en cliquant sur le bouton en bas à droite de la carte : «Afficher positions » ou « Cacher positions ».

Sur la barre d'activité, passez votre curseur sur les lignes pour avoir les informations associées aux couleurs.

<u>Note</u> : Le code couleur de la partie « Activité » respecte le code couleur des différents statuts du véhicule.

Pour la partie « Vitesse », le vert signifie une vitesse élevée (plus de 90 km/h), le rouge une vitesse lente (moins de 10km/h ou à l'arrêt).

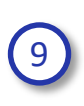

5

7

8

Pour chaque jour, vous pouvez afficher tout ou partie du trajet en cliquant sur le + et la loupe associé au tronçon.

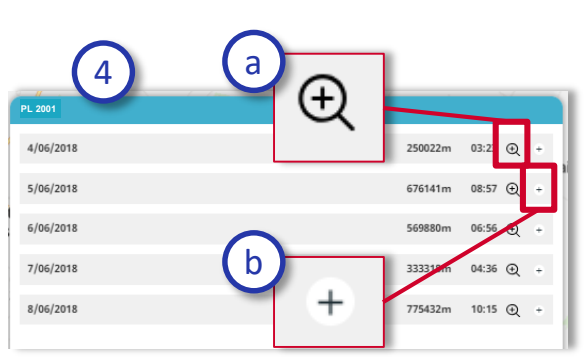

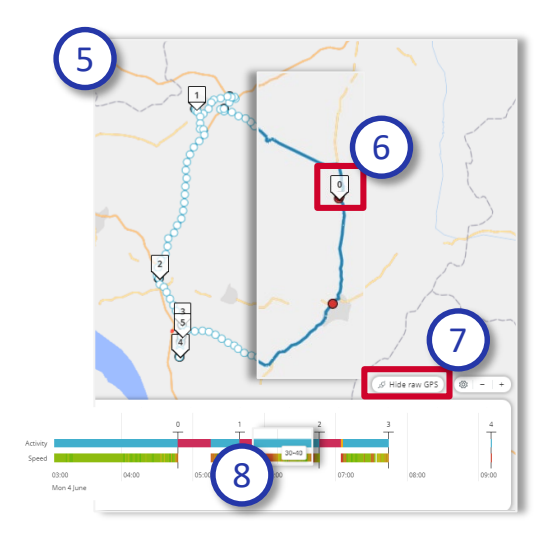

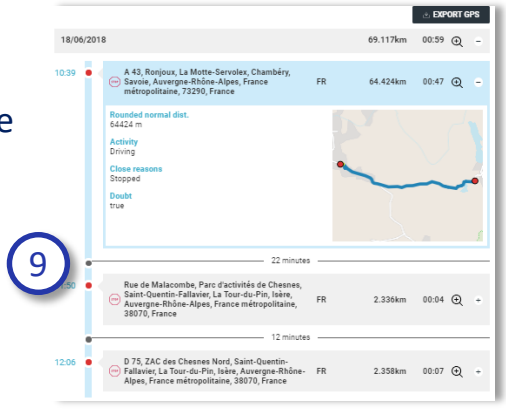

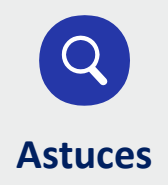

Vous pouvez afficher l'historique d'un véhicule depuis la page d'accueil, en sélectionnant un véhicule et en cliquant sur l'icône d'action « Accéder à l'historique » 🙀 .

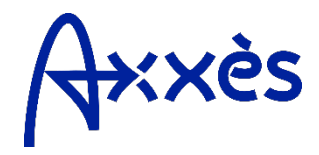